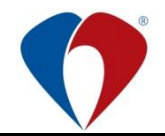

# MANUÁL č. Ma-MP-L027-01-01

# Elektronické objednávání předanestetického vyšetření

2. vydání ze dne: 21. 10. 2019 Účinnost od: 21. 10. 2019 Skartační znak: A Stupeň důvěrnosti: N1

|          | Jméno                           | Funkce                | Datum | Podpis |
|----------|---------------------------------|-----------------------|-------|--------|
| Odborný  | MUDr. Olga Klementová,<br>Ph.D. | přednostka KARIM      |       |        |
| garant   | MUDr. Jarmila Hložková          | lékařka KARIM         |       |        |
| Schválil | MUDr. Eleni Mikušková           | náměstek léčebné péče |       |        |

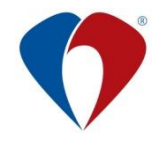

# 1 ÚVODNÍ USTANOVENÍ

# 1.1 Účel

1.1.1 Tento manuál popisuje způsob elektronického objednávání pacientů na předanestetické vyšetření, vystavení žádanky pacientům s již stanoveným termínem výkonu a provedení změny termínu předanestetického vyšetření.

# 1.2 Závaznost

1.2.1 Manuál je závazný pro všechny lékaře Fakultní nemocnice Olomouc.

# 2 VYMEZENÍ POJMŮ

#### 2.1 Zkratky

| AA       | alergologická anamnéza                             |
|----------|----------------------------------------------------|
| ASA      | Kód anesteziologického rizika dle American Society |
|          | of Anesthesiologists                               |
| EKG      | elektrokardiografie                                |
| FA       | farmakologická anamnéza                            |
| KAR-ANES | název diáře                                        |
| NIS      | nemocniční informační systém                       |
| NO       | nynější onemocnění                                 |
| OA       | osobní anamnéza                                    |
| ON       | organizační norma                                  |
| RTG S+P  | rentgenologické vyšetření srdce a plic             |

# 2.2 Definice

2.2.1 Nejsou.

# 2.3 Odborné funkce

2.3.1 Tato ON nezavádí žádné odborné funkce.

# 3 VLASTNÍ TEXT

# 3.1 Povinnosti lékaře, žádající předanestetické vyšetření:

- 3.1.1 V NIS Medea naplánuje u všech nemocných termín předanestetického vyšetření zadáním požadavku do diáře ambulance KAR-ANES. Tím je nemocný objednán na určitý den a hodinu, tato skutečnost se automaticky zanese do nálezu, který nemocný dostává od lékaře daného oboru.
- 3.1.2 Při objednávání respektuje denní kapacitu anesteziologické ambulance.
- 3.1.3 Na vyšetření jednoho nemocného plánuje dobu 15 minut.
- 3.1.4 Pacientovi vydá k vyplnění formulář "Informovaný souhlas pacienta (zákonného zástupce) s podáním anestezie."

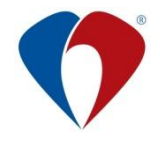

3.1.5 Zajistí provedení interního předoperačního vyšetření a dodání dokumentace potřebné pro předanestetické vyšetření.

# 3.1.6 Postup pro zapsání žádanky/požadavku do diáře ambulance KAR-ANES.

a) Z rozepsaného nálezu otevřete "Požadavky pro pacienta".

| L' Karta - Aaatestovací Paciene SIIIIIII. ZP: 400 ORT-AMB od 24.05.07 - přihlášen: Správce (BK)                                                                                                    |
|----------------------------------------------------------------------------------------------------|
| Obálka Centrální karta Oli do do do do do do do do do do do do do                                                                                                    |
| 🕅 🖻 Dg. 🗔 📭 🚺 🖫 🗖 💭 🛄 🗖 👬 🏭 🗖 👬                                                                                                    |
| CAVE 0                                                                                                    |
|                                                                                                    |
| Nález ze dne: N 12.06.2015 Tisk s hlavičkou                                                                                                    |
|                                                                                                    |
|                                                                                                    |
| Kiin.:                                                                                                    |
| RTG:                                                                                                    |
|                                                                                                    |
| t                                                                                                    |
| Vložit: Texty Lab V sledky Medikace Zprávy Už. položky Ostatní Prohlížet: Operační protokol Závažný                                                                                                    |
| Dg: M17.1 Jiná primární gonartró: Další dg. 🗸 Uzavřít                                                                                                    |
| Nález ze dne 12 06 13 A                                                                                                    |
|                                                                                                    |
|                                                                                                    |
| Subi.: TESTOVACÍ ZÁPIS OINF                                                                                                    |
| Klin ·                                                                                                    |
|                                                                                                    |
| RTG:                                                                                                    |
| Ter                                                                                                    |
| $\mathbf{D} = \mathbf{N} = \mathbf{N} = $ |
| Pop.: -Naplanování žádanky do diáře ambulance KAR-ANES                                                                                                    |
|                                                                                                    |
|                                                                                                    |
|                                                                                                    |
|                                                                                                    |
|                                                                                                    |
|                                                                                                    |
|                                                                                                    |
|                                                                                                    |

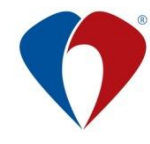

b) Založte nový požadavek, do pole požadováno vyberte akci "ANEST", vyplňte text požadavku.

| 💷 Zalo                      | žení nového požada          | vku/objednávky                                                             |                            |                         | • 💌      |
|-----------------------------|-----------------------------|----------------------------------------------------------------------------|----------------------------|-------------------------|----------|
| $\mathbf{\nabla}\mathbf{X}$ | 🔁 🖪 🕌                       |                                                                            |                            |                         |          |
|                             |                             |                                                                            | D <u>r</u> uh: Obyčejný    | Z oddělení: ORT-AN      | мB       |
| Příimení                    | am: Aaatestovac             | í Pacier F4                                                                | 113                        | Na oddělení: KAB-AN     | IES      |
| Požado                      | áno: ANEST                  | rredane                                                                    |                            | Priorita: 💿 st 🧷        |          |
| IČP, Odb                    | NS: 89301112 6              | 06 1121 🔲 Cizí požadavek                                                   | Da: M17.1                  | . Stav: požadov         | áno      |
|                             | ři · 00123 🍡                | ujeskú Bené doc. MUDr. CSc.                                                | Požadoval:                 | 12.06.2013              | 11.34    |
|                             | NE. 00120 A                 | ajeský hene doc. mobili coc.                                               | 1 0200701.                 | 12.00.2010              | 11.54    |
|                             |                             | 1                                                                          |                            |                         |          |
| Požada                      | ivek 🛛 Oriednávka           |                                                                            |                            |                         |          |
| Upř                         | esnění: Židám o vyše        | etření: předoperační anesteziolog                                          | jické před TEP kolenního l | kloubu                  | *        |
| poža                        | adavku:                     |                                                                            |                            |                         |          |
|                             |                             |                                                                            |                            |                         |          |
| r                           |                             |                                                                            |                            |                         |          |
|                             | Přehl d akcí                |                                                                            |                            |                         |          |
|                             |                             | Vybrat Tříd                                                                | lit dle 💿 Kódu 💿 Názvu     | i 🔘 Typu 🔘 Na Oc        |          |
|                             | OBT                         | ▼ O Všechny                                                                | 🔿 Ze stanice 🔘 MEDIX 🖉     | ) MEDIX z odd. 🔘 M      |          |
|                             | Kód                         | Název                                                                      |                            | Druh                    | -        |
| Urg. in                     | AG_CR G                     | Angiografie - Centrální RTG                                                |                            | RDO                     | <u>^</u> |
| Vlož                        | ANEST                       | Předanestetické vyšetření                                                  |                            | Obyčejný                |          |
|                             | BIO_PATp                    | Vyš. bioptického mat. (průpi:                                              | s)                         | RDO                     |          |
|                             | BIO_PATv                    | Vyš. bioptického mat. (volná                                               | )                          | RDO                     | -        |
|                             | CT_CRTG                     | CT vyšetření · Centrální RTI                                               | G                          | RDO                     |          |
|                             | MAMO_CRT                    | Mamografie - Centrální RTG                                                 |                            | RDO                     |          |
| Zařa                        | MR_CRTG                     | Magnetická rezonance · Ce                                                  | ntrální RTG                | RDO                     |          |
|                             | RTG_CRTG                    | Rentgen - Centrální RTG                                                    |                            | RDO                     |          |
|                             | UZ_CRTG                     | Ultrazvukové vyšetření · Ce                                                | ntrální RTG                | RDO                     |          |
|                             | KONZ                        | Obecnú požadavek                                                           |                            | Konzilium               |          |
|                             |                             |                                                                            |                            |                         |          |
| 📝 Přen                      | iést do dekurzu/nálezu      | i 🔲 Přenést do zprávy 🛛 🗖 K viz                                            | zitě PACS 🔲 Pacient souł   | nlasí s vyšetřením      |          |
| 11                          |                             |                                                                            |                            |                         |          |
| Zara                        | RTG_CRTG<br>UZ_CRTG<br>KONZ | Rentgen - Centrální RTG<br>Ultrazvukové vyšetření - Ce<br>Obecnú požadavek | ntrální RTG                | RD0<br>RD0<br>Konzilium |          |

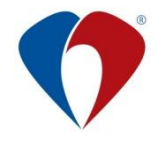

c) Klikněte na záložku "Objednávka" a následně na ikonu diáře.

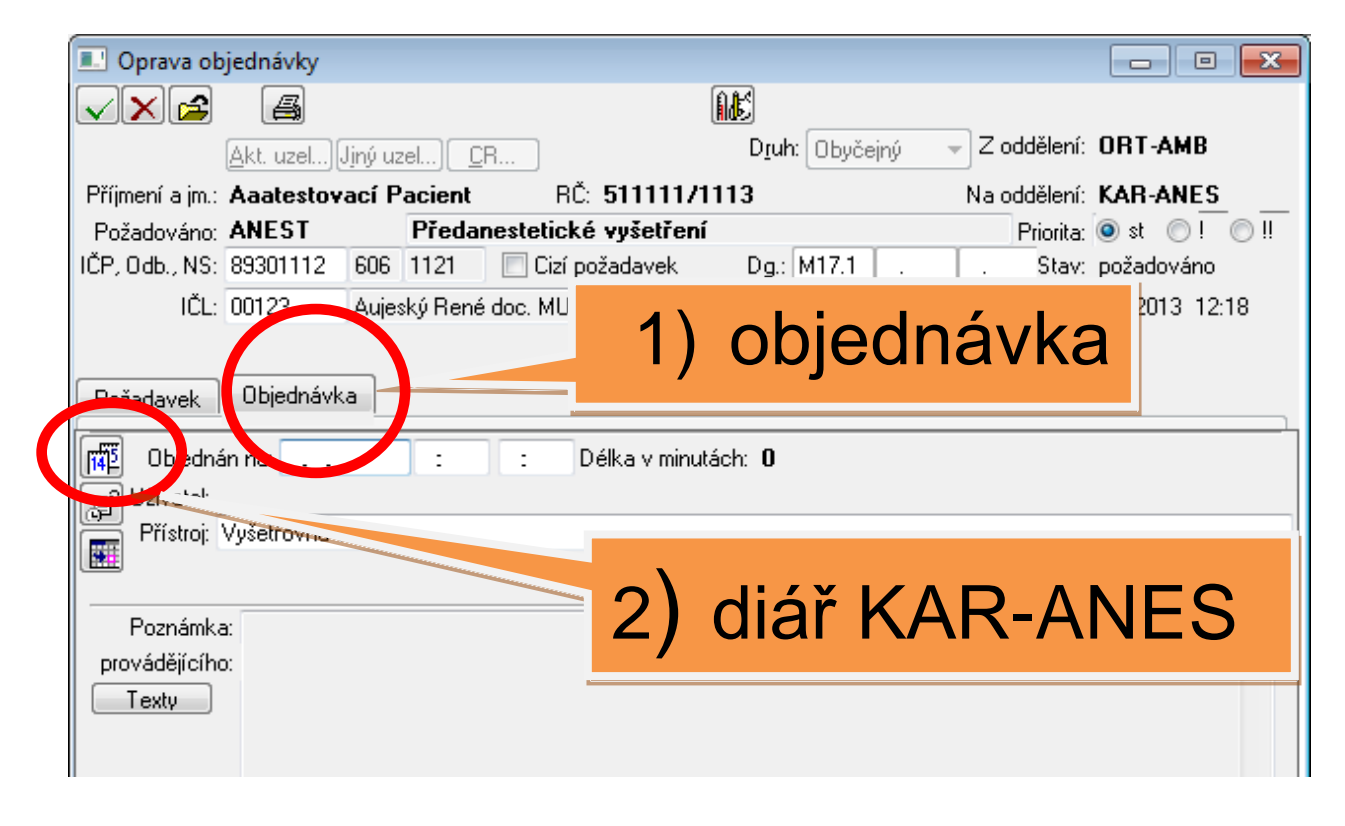

d) Otevře se diář KAR-ANES, do kterého naplánujte vyšetření kliknutím na požadovaný termín. Zadávejte pouze do volných žlutých polí: 1 okno = 1 pacient (diář se automaticky uzavře, termín se přenese do žádanky).

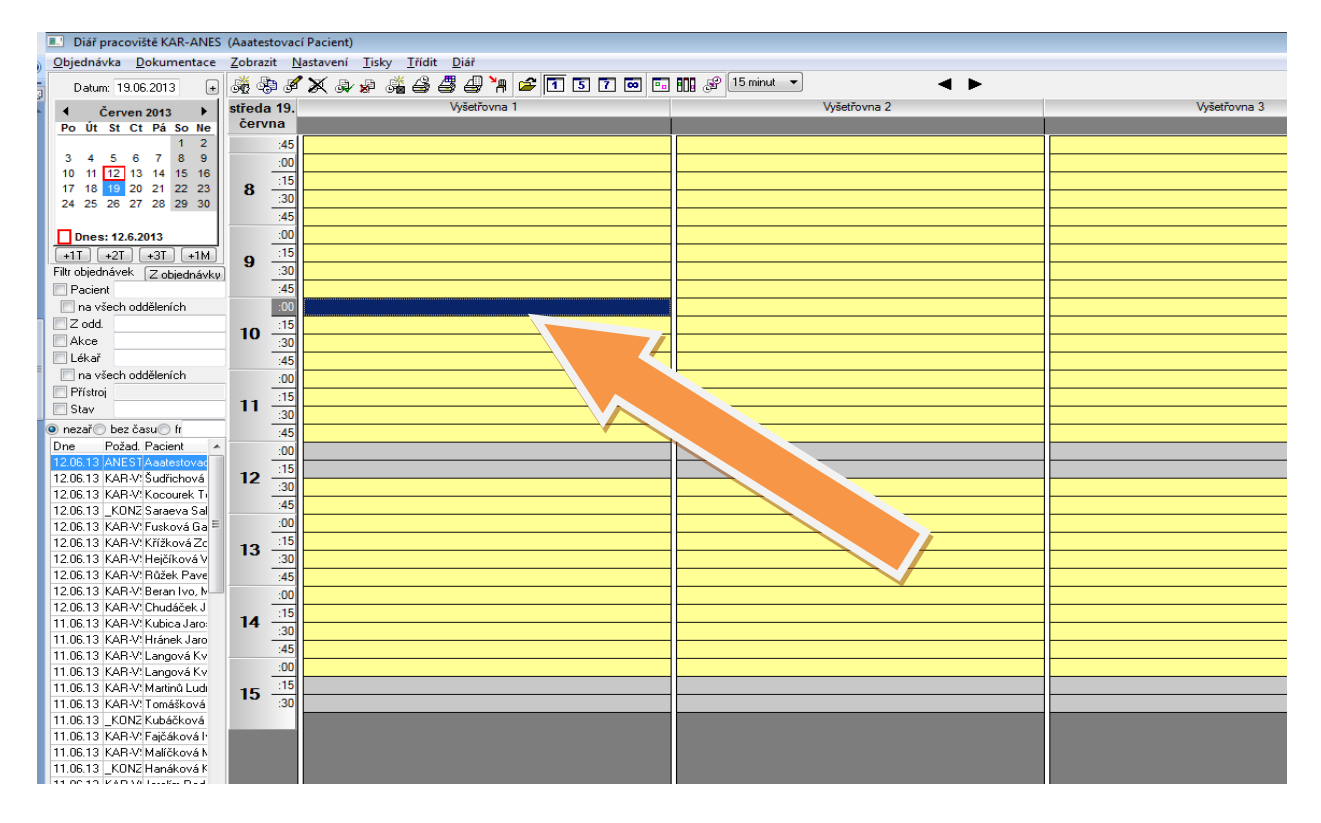

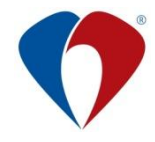

e) Po uzavření objednávky se text o objednání přenese do rozepsaného nálezu.

| 🔝 Karta - Aaatestovací Pacient 511111113 ZP: 400 ORT-AMB od 24.05.07 - přihlášen: | Správce (BK)                                      |
|-----------------------------------------------------------------------------------|---------------------------------------------------|
| Obálka Centrální karta Ordinace Výsledky Diář Účet Tisky Služby                   |                                                   |
| 🖹 🖻 Dg. 🔤 📴 🖀 😽 🖤 🕪 🥭 🚃 🗖 👬 🎒 🦥                                                   |                                                   |
| CAVE: 0 Povrch těla (m2) = 2,                                                     | .21 ; BMI= 26,32 ; Výška= 190 ; Váha= 💽 🛄 Infekce |
| Nález ze dne: N 12.06.2013 09:42 🛨 🚺 🌒 🌢 🕨 🗸                                      | Příloha 📝 Tisk s hlavičkou                        |
| Subi · TESTOVACÍ ZÁPIS OINE                                                       | · · ·                                             |
|                                                                                   |                                                   |
| PTC                                                                               |                                                   |
| KIG.                                                                              |                                                   |
| <b>↑</b>                                                                          |                                                   |
| Vložit: Texty Lab Výsledky Medikace Zprávy Už. položky                            | Ostatní Prohlížet: Operační protokol 🔲 Závažný    |
| Dg: M17.1 Jiná primární gonartróza .                                              | Další dg.] ✓ Uzavřít                              |
| Nález ze dne 12.06.13 A = Cie → @ Registrovaní ○ 1. pom                           | oc 🔘 Odmítnutí 🛛 🗹 Přistupný                      |
| <b>X</b> • • • 1 • • • 2 • • • 3 • • • 4 • • • 5 • • • 6 • • • 7                  | ···8···9···10···11···                             |
| Subi.: TESTOVACÍ ZÁPIS OINF                                                       |                                                   |
| Klin <sup>·</sup>                                                                 |                                                   |
| RTG                                                                               |                                                   |
| Tor :                                                                             |                                                   |
|                                                                                   |                                                   |
| <b>Dop.</b> : -Naplánování žádanky do diáře ambulan                               | ce KAR-ANES                                       |
|                                                                                   |                                                   |
|                                                                                   |                                                   |
| Objednán na 19.06.13 - 10:00 Předanestetické                                      | vyšetření                                         |
|                                                                                   |                                                   |
|                                                                                   |                                                   |
|                                                                                   |                                                   |
|                                                                                   |                                                   |
|                                                                                   |                                                   |
|                                                                                   |                                                   |
|                                                                                   |                                                   |

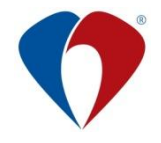

# 3.2 Vystavení žádanky na předanestetické vyšetření pacientům s již stanoveným termínem výkonu

#### 3.2.1 Podmínky pro vystavení žádanky:

- a) žádající je povinen naplánovat žádanku na předanestetické vyšetření do diáře ambulance KAR-ANES, bez termínu objednávky v diáři KAR- ANES je žádanka neplatná,
- b) žádající je povinen se na termínu dohodnout s pacientem a pacienta o plánovaném termínu řádně informovat,
- c) v případě telefonické objednávky již nezadávejte do diáře,
- d) konzilia k lůžku objednávejte pouze telefonicky na čísle 2711.

#### 3.2.2 Postup pro zapsání žádanky/požadavku do diáře ambulance KAR-ANES:

a) Pacienta, kterému budete plánovat předanestetické vyšetření, vyhledejte v kartotéce a otevřete "*Požadavky pro pacienta".* 

| Ambulance: (ORT-AMB)                       | ) ORT Ambulance          | e - příba        | l 🔳 🏊             |        |                               |                           |                    |                             | 9 <b>X</b> |
|--------------------------------------------|--------------------------|------------------|-------------------|--------|-------------------------------|---------------------------|--------------------|-----------------------------|------------|
| <u>Pacient</u> <u>Ambulantní kart</u>      | a <u>C</u> entrální kart | a isky           | Č.                | esta   | v <u>y</u> S <u>l</u> užby Zo | <u>b</u> razit <u>N</u> a | ápověda            |                             |            |
| 🖆 💥 海 🗞 🖻 🗈                                | Dg. 📴 🗖 👰                |                  |                   | ð      | ® 🕂 🗏 🖞                       | " (i) (ii)                | ] 🗹 🤷              | 1 🗠 🎸 🧞 🏷 📲                 | 🔁 🛱        |
| Karty: 🔘 <u>V</u> šechny 🔘 V č <u>e</u> ká | mě 💿 Ak <u>t</u> ivní 🦳  | e divni 🔍 e rar  | , , , , , , , ∠ář | : KB   | - kostní banka 👒              | Dopl. filtr:              |                    |                             |            |
| Příjmení a jméno                           | riodné číslo             | Poslední vyšeti  | fer Disp. Kap (   | +      | Příjmení:                     | AAAtesto                  | vací               |                             |            |
| Aaa Nový Pent                              | 010100/5201              | 20.06.13 21:10   | 3                 |        | Jméno:                        | Pacient                   |                    |                             |            |
| Aaatestovací Pacient                       | 511111/1113              | 12.06.13 09:4    | 2 D               | 1      | Titul:                        | Ing.                      |                    |                             |            |
|                                            |                          |                  | ĺ                 | Ŧ      | Rodné příjmení:               | NEHOSP                    | ITALIZO            | VAT !!!!!                   |            |
| 1                                          |                          |                  | Í                 |        | Narození:                     | 11.11.19                  | 51                 |                             |            |
|                                            |                          |                  |                   |        | Bydliště:                     | Na Výslu                  | ní 777, S          | udkov, 788 21, tel. 7i      |            |
|                                            |                          |                  |                   |        | Rodné číslo:                  | 511111/1                  | 1 <b>13</b> Č.     | chorobopisu: 000000         |            |
|                                            |                          |                  |                   | Č      | Č. pojištěnce, Poj.:          | 5111111                   | 113                | 400                         |            |
| 1                                          |                          |                  |                   |        | Základní dg.:                 | M17.1                     | Jiná prim          | ární gonartróza             |            |
|                                            |                          |                  |                   |        | Ošetřující lékař:             |                           |                    |                             |            |
|                                            |                          |                  |                   |        | Založení:                     | 24.05.07                  | 09:38              | Správce                     |            |
|                                            |                          |                  |                   |        | Archivace:                    |                           | :                  |                             |            |
|                                            |                          |                  | ľ                 | - Pe   | oslední vyšetření:            | 12.06.13                  | 09:42              |                             |            |
|                                            |                          |                  | l                 | ₹      | Praktický lékař:              | MUDr.Ha                   | ška, Hrn           | čířská 15, Šumvald u        |            |
|                                            |                          |                  |                   | ¥ I    | Navštívený lékař:             |                           |                    |                             |            |
| -                                          |                          |                  | l                 | -      | Důvod návštěvy:               |                           |                    |                             |            |
|                                            |                          | [                | Bozšířit seznar   | -<br>- | Dispenzarizace:               |                           |                    |                             |            |
|                                            |                          |                  |                   |        | Jiné údaje:                   | Nepřejme                  | enovávat           | , nehospitalizovat !!!      |            |
| Zavřít                                     |                          |                  |                   | Popla  | atky N <u>á</u> v:            | štěva                     | Zal <u>o</u> žit k | .artu Otevřít <u>k</u> artu |            |
| Výběr: vypsáním poč. znaků;                | Řazení: kliknutím n      | ia název sloupce | ,                 |        |                               |                           |                    |                             |            |

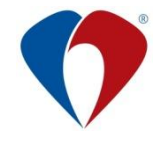

b) Založte nový požadavek do pole "Požadováno", vyberte akci "ANEST" (přehled akcí zobrazíme klávesou F4) a vyplňte text požadavku.

| 💷 Založení nového požadav    | ku/objednávky                                                |                                            |
|------------------------------|--------------------------------------------------------------|--------------------------------------------|
|                              |                                                              |                                            |
| <u>Akt. uzel</u> Jiný        |                                                              | Z oddělení: <b>ORT-AMB</b>                 |
| Příjmení a jm : Aaatestovací | Pacie                                                        | Na oddělení: KAR-ANES                      |
| Požadováno: ANEST            | Předanesteticke vyseu eni                                    | Priorita: 💿 st 💿 ! 💿 !!                    |
| IČP, Odb., NS: 89301112 60   | β 1121 🔲 Cizí požadavek 🛛 Dg.: Μ17.1 🛛 .                     | . Stav: požadováno                         |
| či · 00123 🗛                 | ieský Bené doc. MUDr. CSc. – Požadoval:                      | 12.06.2013 11:34                           |
|                              |                                                              | 12.00.2013 11.04                           |
|                              |                                                              |                                            |
| Požadavek Objednávka         |                                                              |                                            |
|                              | rřaní: předoporační prostatiologické před TEB kalenního klou | ibu la la la la la la la la la la la la la |
| opřesnení: Zapalil o vyset   | ireni, predoperačni anesteziologičke pred 124 kolenniho klot | ubu 🏾                                      |
| pozadavku.                   |                                                              |                                            |
|                              |                                                              |                                            |
|                              |                                                              |                                            |
|                              |                                                              |                                            |
|                              | Vybrat Třídit dle 🔿 Kódu 🔿 Názvu 🔿 1                         | Гури 🔘 Na Oc                               |
| ORT                          | • • • • • • • • • • • • • • • • • • •                        | DIX z odd. ⊚ M                             |
|                              | Název                                                        | Druh                                       |
| Urg AG CRTG                  | Angiografie - Centrální RTG                                  | RDO                                        |
| ANEST                        | Předanestetické vyšetření                                    | Obyčejný                                   |
| BIO_PATp                     | Vyš. bioptického mat. (průpis)                               | RDO                                        |
| BIO_PATv                     | Vyš. bioptického mat. (volná)                                | RDO                                        |
| CT_CRTG                      | CT vyšetření - Centrální RTG                                 | RDO                                        |
| MAM0_CRT                     | Mamografie - Centrální RTG                                   | RDO                                        |
| Z. MR_CRTG                   | Magnetická rezonance - Centrální RTG                         | RDO                                        |
| RTG_CRTG                     | Rentgen - Centrální RTG                                      | RDO                                        |
| UZ_CRTG                      | Ultrazvukové vyšetření - Centrální RTG                       | RDO                                        |
| KONZ                         | Obecnú požadavek                                             | Konzilium                                  |
|                              |                                                              |                                            |
| 📝 Přenést do dekurzu/nálezu  | Přenést do zprávu III K vizitě PACS III Pacient soublas      | ý s vučetřením                             |
|                              |                                                              |                                            |
| Kód akce                     |                                                              |                                            |

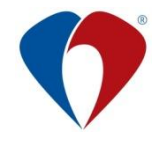

1

c) Klikněte na záložku "Objednávka" a následně na ikonu diáře.

| 💷 Oprava ob            | ojednávky           |                       |                      |                         |              | - • •         |
|------------------------|---------------------|-----------------------|----------------------|-------------------------|--------------|---------------|
| < <b>×</b> ►           | a                   |                       | ĺ                    | Æ                       |              |               |
|                        | <u>A</u> kt. uzel]J | ljný uzel) <u>C</u> R |                      | D <u>r</u> uh: Obyčejný | Z oddělení:  | ORT-AMB       |
| Příjmení a jm.:        | Aaatestov           | ací Pacient           | RČ: <b>511111/11</b> | 13                      | Na oddělení: | KAR-ANES      |
| Požadováno:            | ANEST               | Předanesteti          | cké vyšetření        |                         | Priorita:    | 💿 st 🔘 ! 🔘 !! |
| IČP, Odb., NS:         | 89301112            | 606 1121 🔲 Cia        | zí požadavek         | Dg.: M17.1              | . Stav:      | požadováno    |
| IČL:                   | 00123               | Aujeský René doc. M   |                      |                         | <i>.</i> .   | 3             |
| Požadavek              | Objednávk           | a                     | 1)                   | objedr                  | návka        | a             |
| [] U.Vates             | na:                 | : :                   | Délka v minutáo      | ch: <b>O</b>            |              |               |
| Přístroj:<br>Poznámka  | Vyšetřovna r<br>a:  |                       | 2) d                 | liář KA                 | R-Al         | NES           |
| provádějícího<br>Texty | D:                  |                       |                      |                         |              |               |

d) Otevře se diář KAR-ANES, do kterého vyšetření naplánujete kliknutím na požadovaný termín, poté se diář automaticky uzavře.

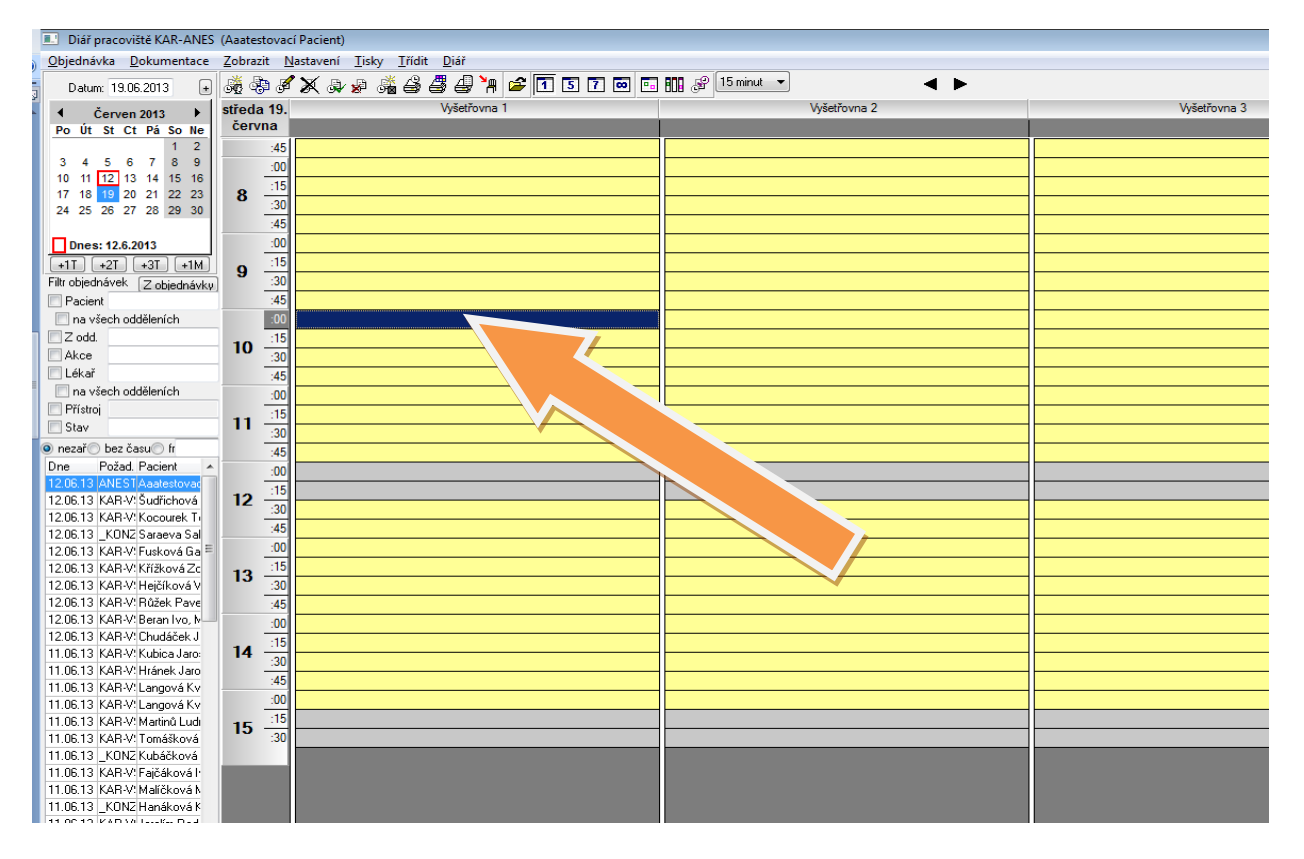

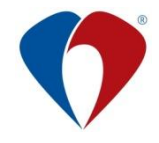

e) Po uzavření objednávky se text o objednání přenese do dekurzu pacienta.

| Karta - /     | Aaa Novo' Pacien   | + 0101001204 70  | 400 ORT-A        | MB od 18 0       | 212 č kartvož   | 2282035 - nřihláčen: Správce (BK)                 |
|---------------|--------------------|------------------|------------------|------------------|-----------------|---------------------------------------------------|
| Obálka C      | entrální karta (   | Ordinace Výsledi | v Diář ľ         | Účet Tiskv       | Služby          |                                                   |
| The p         |                    | e Gz Gwak        | ., <u>p</u><br>≽ | - <u>8</u> 8 (Ca | -51 -51         |                                                   |
|               |                    | S 🔊 – 🛯 🕪        | • 🛪 -            | 1 8 8 🥌          |                 | Infekce                                           |
| CAVE: ne      |                    |                  |                  |                  | Povrch těla (m) | 2) = 1,88 ; BMI= 27,99 ; Výška= 168 ; Váha= 🏩 KS: |
| Nál- ze (     | ine: N 20.06.      | 2013 21:39 生     |                  | • • • •          |                 | Přilona 📝 Tisk s hlavičkou                        |
| Ohier         | Inán na 2          | 06 06 13 -       | 10.30            | Dředa            | anastat         | ické vyčetření -                                  |
|               | inan na z          | .0.00.15 -       | 10.50            | FIEUd            | anestet         | icke vysetreni -                                  |
|               |                    |                  |                  |                  |                 |                                                   |
| Zaps          | al: Sprav          | Ce (DK)          | 20.00            | 13 21            | .30             |                                                   |
| Diag          | nózv.              | . ,              |                  |                  |                 |                                                   |
| MOE           | NG Llomo           | rtraa: bára      | ~                |                  |                 |                                                   |
| 101250        |                    | lios, bere       | 0                |                  |                 |                                                   |
| Zaps          | al: Správ          | ce (BK)          | 20.06            | .13 21           | :41             |                                                   |
|               |                    |                  |                  |                  |                 |                                                   |
|               |                    |                  |                  |                  |                 |                                                   |
|               |                    |                  |                  |                  |                 |                                                   |
|               |                    |                  |                  |                  |                 |                                                   |
|               |                    |                  |                  |                  |                 |                                                   |
|               |                    |                  |                  |                  |                 |                                                   |
| - Zpráva      | Ann Neurá D        | acient 01010012  | 04 ZD 400        |                  | od 10 00 1      | 2 nějbláření Správce (PK)                         |
|               | - Add NOVY P       | acient 010100125 | 94 ZP:400        |                  | 5 00 10.02.1.   | 2 - priniasen: spravce (BK)                       |
| 14            | Přidat             | Opravit Po       | depsal Stor      | noval Příst      | up Příloha      | a ▶ Udržba Export Přehled Zp                      |
| Třídit dle: 🤇 | ) data založení    | 🔘 data ukončen   | í 🔘 tunu z       | nrávu 🔘 n        | idkud           | ZEP Zkliniku 🗖 Ze všech sl 🗖 Stornovan            |
| Tvp: všechr   | y data założonii – | ✓ data antoneon  | ninv: Všech      | nv skupinv       | allad           |                                                   |
|               | D Zeležene         | 11 7 7           |                  | lo alura         | 01-1            | N 4                                               |
| >> P I E      | D Zalozena         | UZZapsana        | Zapsal           | Udkud            | Sledovani       | Nazev zpravy                                      |
| n             | 20.06.13           | U 20.06.13       | 61502            |                  |                 | Malez<br>Ambulantní nález                         |
| n             | 20.00.13           | U 20.06.13       | 61502            |                  |                 | Ambulantní nález                                  |
| n             | 24.05.13           | U 24.05.13       | 37706            |                  |                 | Ortonedické vušetření                             |
| n             | 05.04.13           | U 05.04.13       | 12413            |                  |                 | Ortopedické vyšetření                             |
| n             | 03.01.13           | U 03.01.13       | 12413            |                  |                 | Ortopedické vyšetření                             |
| n             | 21.12.12           | U 21.12.12       | 12413            |                  |                 | Nález                                             |
| n             | 03.12.12           | U 03.12.12       | 12413            |                  |                 | Ortopedické vyšetření                             |
| n             | 00.10.12           | 0 09.10.12       | 12413            |                  |                 | Nález                                             |
|               |                    |                  |                  |                  |                 |                                                   |
| Objedná       | n na 26.06.13      | 8 - 10:30 Předa  | anestetick       | té vyšetře       | ní -            |                                                   |
| Zancal        | Správco (BK)       | 20.06.13.21      | -28Diagnó        | 7.0              |                 |                                                   |
| MZ:00         | spravce (DK)       | 20.00.13 21.     | Joblagho         | 2y.              |                 |                                                   |
|               |                    |                  |                  |                  |                 |                                                   |
| Zpráva z      | e dne: 20.06.      | 13 21:41 Zap     | osal: Sprá       | vce (BK)         |                 |                                                   |
|               |                    |                  |                  |                  |                 |                                                   |
|               |                    |                  |                  |                  |                 |                                                   |
|               |                    |                  |                  |                  |                 |                                                   |
|               |                    |                  |                  |                  |                 |                                                   |
|               |                    |                  |                  |                  |                 |                                                   |
|               |                    |                  |                  |                  |                 |                                                   |
|               |                    |                  |                  |                  |                 |                                                   |
|               |                    |                  |                  |                  |                 |                                                   |
|               |                    |                  |                  |                  |                 |                                                   |
|               |                    |                  |                  |                  |                 |                                                   |
|               |                    |                  |                  |                  |                 |                                                   |
|               |                    |                  |                  |                  |                 |                                                   |

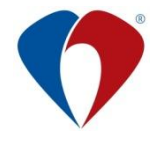

#### 3.2.3 Postup pro zapsání žádanky/požadavku do diáře ambulance KAR-VŠEO z Medix-Medea:

a) Pacienta, kterému budete plánovat předanestetické vyšetření, vyhledejte v kartotéce a otevřete "*Požadavky pro pacienta".* 

| 💷 Ambulance: (ORT-AMB                      | 3) ORT Ambulance                        | e - přiblážan Sprá | ivce (BK)           |                                                                                                   |                           |                    |              |                     | • 🗙   |
|--------------------------------------------|-----------------------------------------|--------------------|---------------------|---------------------------------------------------------------------------------------------------|---------------------------|--------------------|--------------|---------------------|-------|
| Pacient <u>A</u> mbulantní kart            | ta <u>C</u> entrální kar <mark>t</mark> | T -                | <u>D</u> iář Ses    | tav <u>y</u> S <u>l</u> užby Zo                                                                   | o <u>b</u> razit <u>N</u> | lápověda           |              |                     |       |
| 🖆 💥 🀂 🗞 🖻 🗈                                | Dg. Dop 🗖 🤇                             | i 🗗 🔣 🤇            | 5 H ND 8            | ) 🖪 🖸 🚇 (                                                                                         | n (1 (                    | 1 🖉 🧕              | 🛃 💰          | 💫 🏷 📲               | ( 🔁 👘 |
| Karty: 🔘 <u>V</u> šechny 🔘 V č <u>e</u> ká | imě 💿 Ak                                | shiv               | / <u>s</u> penzáři: | <b -="" banka<="" kostní="" td=""><td>- Dopl. filtr</td><td>:</td><td></td><td></td><td></td></b> | - Dopl. filtr             | :                  |              |                     |       |
| Příjmení a jméno                           | nodné číslo                             | Posledni vysetřer  | Disp. Kap 🛧         | Příjmení:                                                                                         | AAAtest                   | ovací              |              |                     |       |
| Aaa Nový Polent                            | 010100/5201                             | 20.06.13 21:18     |                     | Jméno:                                                                                            | Pacient                   |                    |              |                     |       |
| Aaatestovací Pacient                       | 511111/1113                             | 12.06.13 09:42     | D 🕈                 | Titul:                                                                                            | Ing.                      |                    |              |                     |       |
|                                            |                                         |                    | Ŧ                   | Rodné příjmení:                                                                                   | NEHOSI                    | PITALIZO           | VAT IIIII    |                     |       |
| 6                                          |                                         |                    |                     | Narození:                                                                                         | 11.11.19                  | 951                |              |                     |       |
|                                            |                                         |                    |                     | Bydliště:                                                                                         | Na Výslu                  | uní 777, S         | iudkov, 788  | ) 21, tel. 77       |       |
|                                            |                                         |                    |                     | Rodné číslo:                                                                                      | 511111/                   | ' <b>1113</b> Č.   | chorobopisu: | 000000              |       |
| -                                          |                                         |                    |                     | Č. pojištěnce, Poj.:                                                                              | 5111111                   | 113                |              | 400                 |       |
|                                            |                                         |                    |                     | Základní dg.:                                                                                     | M17.1                     | Jiná prim          | ární gonarti | róza                |       |
| -                                          |                                         |                    |                     | Ošetřující lékař:                                                                                 |                           |                    |              |                     |       |
|                                            |                                         |                    |                     | Založení:                                                                                         | 24.05.07                  | / 09:38            | Správce      |                     |       |
| ſ                                          |                                         |                    |                     | Archivace:                                                                                        |                           | :                  |              |                     |       |
|                                            |                                         |                    | ±                   | Poslední vyšetření:                                                                               | 12.06.13                  | 3 09:42            |              | _                   |       |
|                                            |                                         |                    |                     | Praktický lékař:                                                                                  | MUDr.H                    | aška, Hrn          | čířská 15, S | Sumvald u           |       |
| -                                          |                                         |                    | Ŧ                   | Navštívený lékař:                                                                                 |                           |                    |              |                     |       |
| -                                          |                                         |                    | •                   | Důvod návštěvy:                                                                                   | _                         |                    |              |                     |       |
|                                            |                                         | Ro                 | ozšířit seznam      | Dispenzarizace:                                                                                   |                           |                    |              |                     |       |
|                                            |                                         |                    |                     | Jiné údaje:                                                                                       | Nepřejm                   | enovávat           | , nehospita  | alizovat !!!        |       |
| Zavřít                                     |                                         |                    | Po                  | oplatky N <u>á</u> v                                                                              | vštěva                    | Zal <u>o</u> žit k | artu Ote     | evřít <u>k</u> artu |       |
| Výběr: vypsáním poč. znaků;                | ; Řazení: kliknutím r                   | a název sloupce    |                     |                                                                                                   |                           |                    |              |                     |       |

1

b) Založte nový požadavek předanestetického vyšetření přes "MEDIX".

| 1  | Požada do o   | ro - A | The state                 |               | second state in the second state | Kan 🗛 📖   |        | Prime   | ní AAnokusné                                   |           |
|----|---------------|--------|---------------------------|---------------|----------------------------------|-----------|--------|---------|------------------------------------------------|-----------|
| 1  |               | 10 - H | a seal of the seal of the | 511008477     | 70. 111 10                       | ARUT      | 76.02  | 15      | 1111111 - 0                                    | X         |
| 1  | See and       |        | apokuser scien            | 1 3110084//   | 2P; 111 1K                       | AKUT OG   | 20.02  | 10 - pi | mas                                            | 1         |
|    | ALC: NO STATE |        | XAGI                      | - FT 🔊 🖗      | 5 📑 F                            | A Pá      | nování | přímur  | se operacTřídit die data: @ Zadání             | 🔿 Na kd   |
|    |               |        |                           |               |                                  |           |        |         |                                                |           |
|    | Filt: OV      | šechny | Požadované (              | 🗇 Objednané 🦲 | ) Vykonané                       | C Stomo   | vané 🤅 | Zev     | iech sledování 💮 MEDIX 🛛 Akce 🛛 Ak             | EST       |
|    |               |        |                           |               | Sezna                            | im požadi | avků   |         |                                                |           |
| P  | T Datum       | Čas    | Požadoval                 | Akce          | Na odd.                          | Na kdy    | od     | do      | Upřesnění l                                    | Jigentr + |
| P. | X 08.10.19    | 17:58  |                           | RTG_CRTG      | CRTG-K                           |           | 1      |         | Prosíme o přesnou definici druhu vyšetření a/  | lergie:   |
| p  | X 08.10.19    | 17:53  |                           | RTG_CRTG      | CRTG-K.                          |           | 1      |         | Prosime o přesnou definici druhu vyšetření a A | dergie:   |
| 0  | 07.10.19      | 13:02  |                           | TVL-VYS       | TVL-AMB                          | 03.06.19  | 16:30  | 17:00   | 690,-, 585,                                    |           |
| 8  | 07.10.19      | 07:35  |                           | TVL-VYS       | TVLAMB                           |           |        |         | MUDr. Ožana dovolená                           |           |
| 5  | 04.10.19      | 11:28  |                           | KAR-VSED      | KAR-ANES                         |           |        | _       |                                                |           |
| D  | 04.10.19      | 11:22  |                           | MEDIX         |                                  |           |        |         |                                                |           |
| 0  | 04.10.19      | 11:26  |                           | MEDIX         |                                  |           | -      | -       |                                                |           |
| 0  | 04.10.19      | 11:18  |                           | MEDIX         |                                  |           |        |         |                                                |           |
| p  | X 02.10.19    | 10.01  |                           | RTG_ONK       | ONK                              |           | 4      | 2       | Prosime o přesnou definici druhu vyšetření a A | dergie:   |
| o  | 01.10.19      | 14:29  |                           | TVLVYS        | TVL-AMB                          | 02.05.19  | 08:30  | 09:00   | 690,                                           |           |
| 0  | 01.10.19      | 14:31  |                           | TVLFYZ        | TVL/FYZ                          | 01.04.19  | 10:00  | 10:30   |                                                |           |
| 8  | 10.09.19      | 10.41  |                           | FLUFV         | PLICSPI                          |           |        | -       | Výška: Hmotnost: Požadované v                  |           |
| 2  | 09.09.19      | 12.39  |                           | TVL-VYS       | TVL-AMB                          |           |        |         | staž Praha                                     |           |
| p  | × 05.09.19    | 08:42  | ////                      | BIO_PATV      | PAT-K                            |           | 14     | 1       | Anamneza: mnohocetny myelom IgA kappa,         |           |
| P  | 04.09.19      | 12:00  | ////                      | I BIO_KOCOC   | PALK.                            |           | 1      | 1       | Anamnéza: Zaslany material:                    |           |
| Ş. | 26.08.19      | 17.50  | /////                     | HUK-Kontrol   | HOK-POU                          | -         |        |         | T                                              |           |
| 8  | 21.08.19      | 17:50  | ////                      | KOL CATE 1    | HUK-PHU                          | -         | -      | -       | Void at the UZ all the Debe CVER               |           |
| P  | 16.08.19      | 00.52  | ////                      | CEN K         | CEN AND                          | -         | 1      |         | workList pro uz, pristroj Philips UX50         |           |
| P  | 07.00.10      | 10.25  | ////                      | GEN Kalyo     | GEN AMP                          |           | -      |         |                                                |           |
| 2  | 01.08.19      | 10.21  | ////                      | THA EV?       | THE EV2                          | 21 10 10  | 07.00  | 07.00   | Londonness TM monbinde front                   |           |
| -  | 02/08/13      | 00.09  |                           | TITVL-TTZ     | IVL-FTZ                          | 31.10.19  | 07.20  | 107:30  | konietence I vL neopiednavat                   |           |

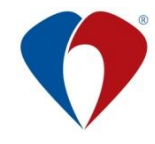

c) Vyplňte všechna požadovaná pole v tabulce "*Nová plánovaná operace*" a potvrďte tlačítkem "*Uložit*", následně potvrďte uložení v tabulce "Informace o uložené operaci".

| Nová plánovaná opera | ce                                             |                        |                                  | _                           |              |
|----------------------|------------------------------------------------|------------------------|----------------------------------|-----------------------------|--------------|
| Padent               |                                                |                        |                                  |                             | tt data      |
| Jméno:               | AApokusný Pacient, Ing.Ph.D.                   | •                      | Rodné číslo: 51100011            | 18                          | vni menu     |
| Umístění pacienta:   | TR - Akutní ambulance                          | 0 -                    | Žádající lékař:                  |                             | 819          |
| Operační prim.:      | Traumatologické oddělení                       | 0 -                    | ~                                |                             |              |
| Další                |                                                |                        |                                  |                             |              |
| Typ oper. sálu:      | TR - Lokální traumatologický sál               |                        | <ul> <li>Zobrazit vše</li> </ul> | Datum: 16.10.2019           | ∠            |
| Pooperační péče:     | TR - Jednotka intenzivní péče JIP 27           |                        | 🙁 🔻 🗌 Zobrazit vše               | Datum nástupu: 15.10.2019 🔻 | $\mathbf{Z}$ |
| Typ operace:         |                                                |                        | <ul> <li>Zobrazit vše</li> </ul> | Čas nástupu: 0:00 🗘         |              |
| Předpokládaná délka: | 1 🌲 [min]                                      | Typ výkonu:            | ◎ -                              | Datum KAR: 15.10.2019 -     | Z            |
|                      |                                                |                        |                                  | Pevný čas začátku: 0:00 🗘   |              |
|                      | Lokální anestezie: 🗌 Septický pacient: 🔲 Reviz | e: 🗌 Akutnost: není v  | ypiněna X •                      | lým: Změna 👺                |              |
| Diagnóza:            | 55250 Zlomenina dolního konce radia; zavřená 🗠 | Specifikace<br>výkonu: |                                  |                             |              |
| Poznámka:            |                                                |                        |                                  |                             | I VI         |
| Příčinná dg.:        | není vyplněno                                  |                        | •                                |                             |              |
| Operační sál         |                                                |                        |                                  |                             | UIUZII       |
| Vybraný sák          | •                                              | Pořadí: 1 🔫            | Rezervační slot:                 |                             |              |
| Výkony primariátu    |                                                | Výkony VZP             |                                  |                             |              |
| Název                | Nastavit výkon                                 | Kód 🔺 Název            | Prida                            | t výkon                     |              |
|                      |                                                |                        |                                  |                             |              |
|                      |                                                |                        | Smazz                            | at vykon                    |              |
|                      |                                                |                        |                                  |                             |              |
|                      |                                                |                        |                                  | [managed [                  |              |

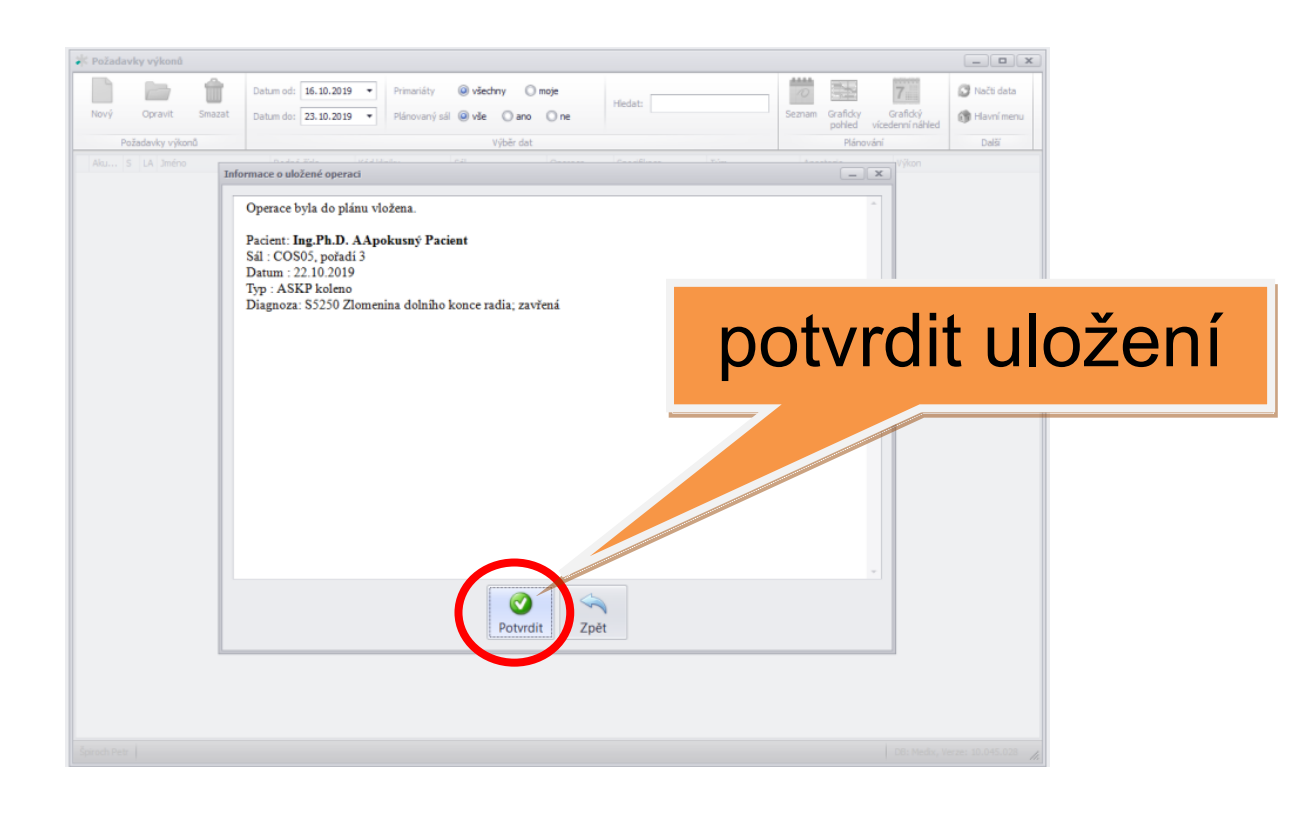

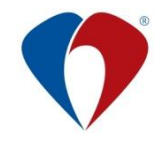

 d) Automaticky se přesunete po potvrzení do požadavků diáře anestezie "KAR-VŠEO". Automaticky se otevírá den před operací. Požadavek potvrďte tlačítkem se zelenou fajfkou (tlačítkem s červeným křížkem požadavek zrušíte).

| Pacient Ambulantní karta Centrální karta Tisky Pr<br>S X X X X S D S. C D S X T S X Y Y Cektarié Aktivní O Diff |
|----------------------------------------------------------------------------------------------------|
| Příjmení a jméno Rodné číslo Poslední vyšetřer N: AApokusný                                                     |
| Požadavky pro - Aapokusný Pacient 511008-                                                                       |
| a kdy                                                                                                    |
|                                                                                                    |
| Akt. uzet., Uiný uzet CR Druh: Konziium - Z oddělení: TR-AKUT                                                   |
| P T Datum Příjmení a jm.: Aapokusný Pacient RČ: 511000/1118 Na oddělení: KAR-ANES                               |
| p X 08.10.1 Požadováno: KAR VSEO Všeobecná žádanka na vyšetření Priorita © st 0   0                             |
| p X 0810.1 10.4 040, 45 6501312 30 3121 10.4 Discovery Vol.3. 3497. 004014110 1                                 |
|                                                                                                    |
| 8 04.10.1 D.T. + + + + + + + + + + + + + + + + + +                                                              |
| o 04.10.1 Digdnavka                                                                                             |
| o U4.10 🛱 Opednán na: 21.10.19 09:30 09:45 Déka v minutách: 0                                                   |
| P X 0210.1                                                                                                    |
| o 01.10.1                                                                                                    |
|                                                                                                    |
| s 09.91 Poznámka:                                                                                               |
| p X 05.09.1 encodetilierbox                                                                                     |
|                                                                                                    |
| diár - zmóna data nozadavku                                                                                     |
|                                                                                                    |
| 08.08,1                                                                                                    |
| e 07.08.1 Obednat                                                                                               |
| o 05.08.1                                                                                                    |
|                                                                                                    |
|                                                                                                    |
|                                                                                                    |
| SAUAMAND                                                                                                    |
| Základní dg.                                                                                                    |

e) Pro změnu termínu zvolte tlačítko diáře a vyberte jiný volný termín (pouze volná žlutá pole), po té se diář automaticky uzavře.

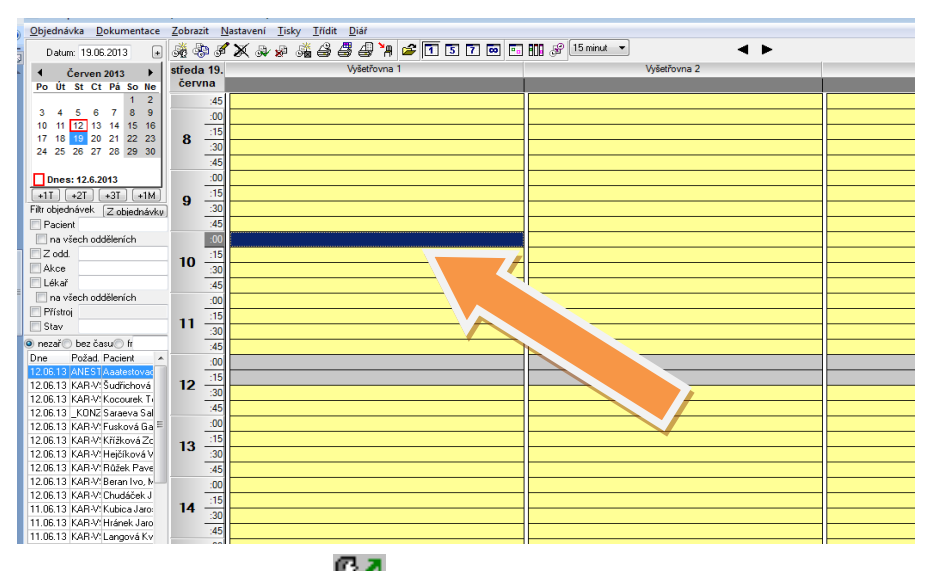

f) Po opakovaném stisknutí sí "Požadavky pro pacienta" je možné závěrečné ověření. Objednávka "KAR-VŠEO 00:00" je neplatná, bez uložení do diáře a je nutné telefonicky kontaktovat anesteziologickou ambulanci kl. 2711.

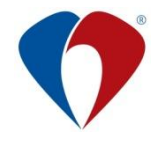

## 3.3 Změna termínu předanestetického vyšetření

#### 3.3.1 Podmínky pro změnu termínu předanestetického vyšetření:

- a) klinika je povinna sama přeplánovat předanestetické vyšetření pacientovi, se kterým se na změně dohodne,
- b) uživatel, který provedl změnu termínu v diáři ambulance KAR-ANES, následně pacienta o změně termínu předanestetického vyšetření řádně informuje,
- c) pro změnu termínu platí výjimka, že nemusí být provedena z rozepsaného nálezu, termín je automaticky vložen do dekurzu pacienta po přeplánování žádanky<sup>1</sup>

#### 3.3.2 **Postup při změně termínu předanestetického vyšetření:**

a) Pacienta, kterému budete plánovat předanestetické vyšetření, vyhledejte v kartotéce a otevřete "*Požadavky pro pacienta".* 

| 🔳 Ambulance: (ORT-AMB) ORT Ambulance - přihlášen: Správce (BK)                       |                                                     |
|--------------------------------------------------------------------------------------|-----------------------------------------------------|
| Pacient Ambulantní karta <u>C</u> entrální karta Trenslovan v Služby Z               | o <u>b</u> razit <u>N</u> ápověda                   |
| 🛅 🏹 🐂 📚 🕅 🖻 Dg. 🔤 🗖 🔂 🚺 📜 🛃 🕻                                                        | 편 🗇 🖻 🖉 🗛 💰 🏷 📲 📾                                   |
| Karty: 🔿 Všechny 🔿 V čekárně 💿 Aktivní 🔿 Arch mí 📔 🏋 📰 🛛 sprozáři: KB - kostní banka | Dopl. filtr:                                        |
| Příjmení a jméno Rodstřetslo Posledni v čuše. Kap 🔶 Příjmení:                        | AAAtestovací                                        |
| Aaa Nový Pacient 010100/5201 20.06.13 21:18 Jméno                                    | Pacient                                             |
| Aaatestor racient 511111/1113 12.06.13 09.42 D                                       | Ing.                                                |
| 🐨 💦 Rodné příjmení:                                                                  | NEHOSPITALIZOVAT !!!!!                              |
| Narození:                                                                            | 11.11.1951                                          |
| Bydliště                                                                             | Na Výsluní 777, Sudkov, 788 21, tel. 7i             |
| Rodné číslo                                                                          | : 511111/1113 Č. chorobopisu: 000000                |
| C. pojištěnce, Poj.                                                                  | 511111113 400                                       |
| Základní dg.                                                                         | M17.1 Jiná primární gonartróza                      |
| Ušetrujici lėkar.                                                                    | 04 0F 07 00 00 0 /                                  |
|                                                                                      | 24.05.07 09:38 Spravce                              |
|                                                                                      | 12 00 12 00 42                                      |
| Posteani vysetreni.                                                                  | MIIDr Haška Hročířská 15. Šumvaldu                  |
|                                                                                      | MODI.ITaska, ITTICITSka TJ, Julitalu u              |
|                                                                                      |                                                     |
| Dispenzarizace                                                                       |                                                     |
| Hozšírit seznam jiné údaje                                                           | Nenřejmenovávat – nekosnitalizovat III              |
|                                                                                      |                                                     |
| Zavřít Poplatky Ná                                                                   | vštěva Zal <u>o</u> žit kartu Otevřít <u>k</u> artu |
| Vúkěr upotním poži posluži Čispoví klikoutím po pásou doupos                         |                                                     |

Výběr: vypsáním poč. znaků; Řazení: kliknutím na název sloupce

<sup>&</sup>lt;sup>1</sup> POZOR: toto se týká pouze změny termínu předanestetického vyšetření, prvotní naplánování musí být uvedeno v nálezu

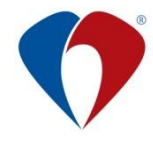

b) Vyhledejte "Požadavek na předanestetické vyšetření", zde výhodně použijte filtr "Akce", do kterého z přehledu akcí vložte "ANEST" -> tím získáte pouze naplánovaná předanestetické vyšetření.

|   | 🖳 Požadavky pro - Aaatestovací Pacient 5111111113 ZP: 400 ORT-AMB od 24.05.07 - přihlášen: Správce (BK) |          |           |            |                           |                       |          |          |                  |          |                 |                     |                  |             |           |            |
|---|----------------------------------------------------------------------------------------------------|----------|-----------|------------|---------------------------|-----------------------|----------|----------|------------------|----------|-----------------|---------------------|------------------|-------------|-----------|------------|
|   | 1                                                                                                    |          | <b>\$</b> | <b>X</b> ( | 3 科 🗖 🛲 🖉                 |                       | F. 🛃     |          | Plánová          | ní příjm | u na op         | eraci Třídi         | t dle data:      | 💿 Zadár     | ní        | Na kdy     |
|   |                                                                                                    | Filtr: 🤇 | )<br>⊻∛   | šechny     | 🔘 Poža <u>d</u> ované 🔘 ( | D <u>bj</u> ednané (( | ) Vykona | ané      | ) <u>S</u> torno | vané 🤇   | ) <u>Z</u> e vá | šech sledován       | í 🔘 <u>M</u> EDI | X 🔳 🗛       | kce /     | ANEST      |
|   | Seznam požaci v sr                                                                                      |          |           |            |                           |                       |          |          |                  |          |                 |                     |                  |             |           |            |
|   | P                                                                                                    | T Datur  | n         | Čas        | Požadoval                 | Akce                  | Na odd.  |          | Na kdy           | od       | do              | Upřesnění           |                  |             |           | 🕛 🔔 aní in |
| 0 |                                                                                                    | 20.06    | .13       | 22:43      | Správce (BK)              | ORT-Oper              | ORT-OP   | S        | 08.06.13         | 09:00    | 10:00           |                     |                  |             |           | test 23    |
| 0 |                                                                                                    | 20.06    | .13       | 22:41      | Správce (BK)              | ORT-Oper              | RT-OP    | S        | 08.06.13         | 07:00    | 08:00           |                     |                  |             |           | test 2     |
| 0 |                                                                                                    | 12.06    | .13       | 12:18      | Správce (BK)              | ANEST                 | AR-AN    | ES       | 19.06.13         | 09:00    |                 | Žádám o vyše        | etření: 📩 🗸      | toperační ( | anestezio | h          |
| s |                                                                                                    | 16.03    | .12       | 09:11      | Doležel Michal            | ORT-Oper              | ORT-OF   | <u>~</u> |                  |          |                 |                     |                  |             |           | iva        |
| Р |                                                                                                    | 24.05    | .11       | 09:32      | Doležel Michal            | on offV               |          |          | Přehled ako      | cí       |                 |                     |                  |             |           |            |
| Р | 2                                                                                                    | K 15.03  | .11       | 09:36      | Správce (BK)              | ORT-RTG               | ORT      |          |                  | 9        |                 | /ybrat              | Třídit dle       | 🔘 Kódu 🤇    | 🔿 Názvu   | 🔘 Ту       |
| 0 |                                                                                                    | 20.12    | .10       | 13:12      | Kalinová Bronislava       | ORT-Oper              | ORT-0    |          | RT               |          |                 | • • Vše             | echny 🔿 Ze       | stanice 🔘   |           | MEDD       |
| 0 |                                                                                                    | 13.12    | .10       | 14:35      | Dostál Jaroslav           | ORT-ORTV              |          | Kó       | d                | _        | Náz             | ev                  |                  |             |           |            |
| s |                                                                                                    | 22.09    | .10       | 09:56      | Správce (BK)              | ORT-Oper              | ORT-0    | AG       | _CRTG            |          | Angi            | iografie - Centráln | í RTG            |             |           |            |
| р |                                                                                                    | 08.08    | .10       | 16:51      | Čechová Ivana MUD         | _KONZ_                | FAA      | AN       | IEST             |          | Před            | lanestetické vyše   | tření            |             |           |            |
|   |                                                                                                    |          |           |            |                           |                       |          | BI       | D_PATp           |          | Vyš.            | bioptického mat.    | (průpis)         |             |           | 1200       |
|   |                                                                                                    |          |           |            |                           |                       |          | BI       | U_PATV           |          | Vyš.            | bioptického mat.    | (voiná)          |             |           | ~~~        |

c) Klikněte na příslušný "*Požadavek s naplánovaným termínem"*, tím požadavek otevřete.

|   | Po | žadavky          | pro - A | aatestovací Pacien      | t 511111111           | RT-/ MB    | od 24.0         | 5.07 -   | přihlášen: Správce (BK) |                                                 |              |
|---|----|------------------|---------|-------------------------|-----------------------|------------|-----------------|----------|-------------------------|-------------------------------------------------|--------------|
|   |    | ž 🕺              | X       | 3 📑 🗖 🗸                 |                       |            | Plánová         | ní příjm | u na op                 | oeraci 🛛 Třídit dle data: 💿 Zadání 🦿            | 🔵 Na kdy     |
|   | F  | iltr: 💿 <u>V</u> | šechny  | 🔘 Poža <u>d</u> ované 🔘 | O <u>bj</u> ednané (( | ) Vykonané | 🔘 <u>S</u> orno | vané 🤇   | ) <u>Z</u> e v          | šech sledování 🔘 <u>M</u> EDIX 🛛 🔽 <u>A</u> kce | ANEST        |
|   |    |                  |         |                         |                       |            |                 |          |                         | Seznam požada                                   | vků          |
| F | ΡT | Datum            | Čas     | Požadoval               | Akce                  | Na odd.    | Na              | od       | do                      | Upřesnění                                       | Urgentní inf |
| 0 |    | 12.06.13         | 12:18   | Správce (BK)            | ANEST                 | KAR-ANES   | 19.06.13        | 09:00    |                         | Žádám o vyšetření: předoperační aneste:         | zioli        |
|   |    |                  |         |                         |                       |            |                 |          |                         |                                                 |              |
|   |    |                  |         |                         |                       |            |                 |          |                         |                                                 |              |
|   | _  |                  |         |                         |                       |            |                 |          |                         |                                                 |              |
|   | _  |                  |         |                         |                       |            |                 |          |                         |                                                 |              |
|   | _  |                  |         |                         |                       |            |                 |          |                         |                                                 |              |
|   | _  |                  |         |                         |                       |            |                 |          |                         |                                                 |              |
|   | _  |                  |         |                         |                       |            |                 |          |                         |                                                 |              |
|   | +  |                  |         |                         |                       |            |                 |          |                         |                                                 |              |
|   | +  |                  |         |                         |                       |            |                 |          |                         |                                                 |              |
|   | +  |                  |         |                         |                       |            |                 |          |                         |                                                 |              |

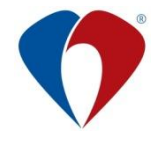

d) Klikněte na záložku "Objednávka" a následně na ikonu diáře.

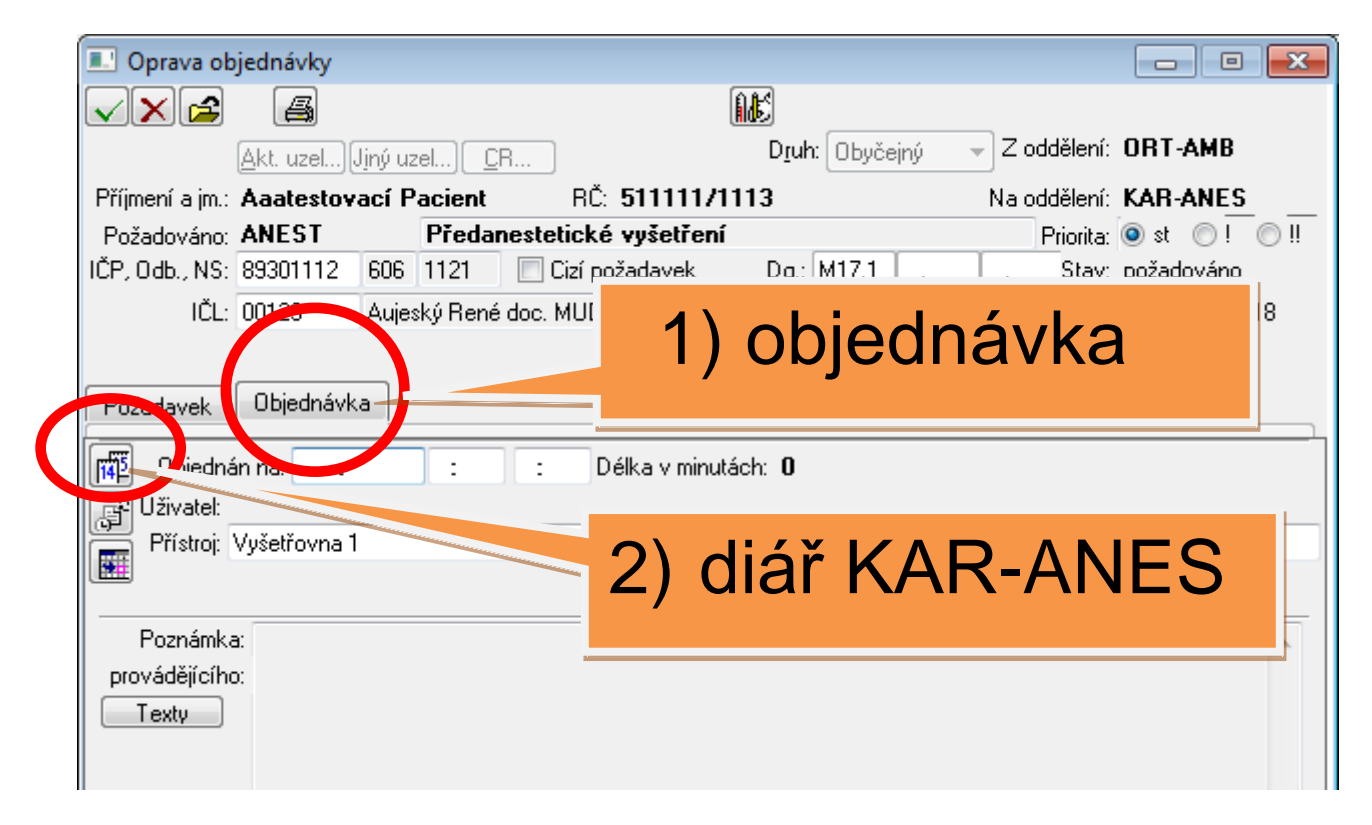

e) Otevře se diář KAR-ANES, ve kterém přeplánujete vyšetření kliknutím na požadovaný termín, (diář se automaticky uzavře, termín se přenese do žádanky, původní termín se v diáři KAR-ANES automaticky zruší).

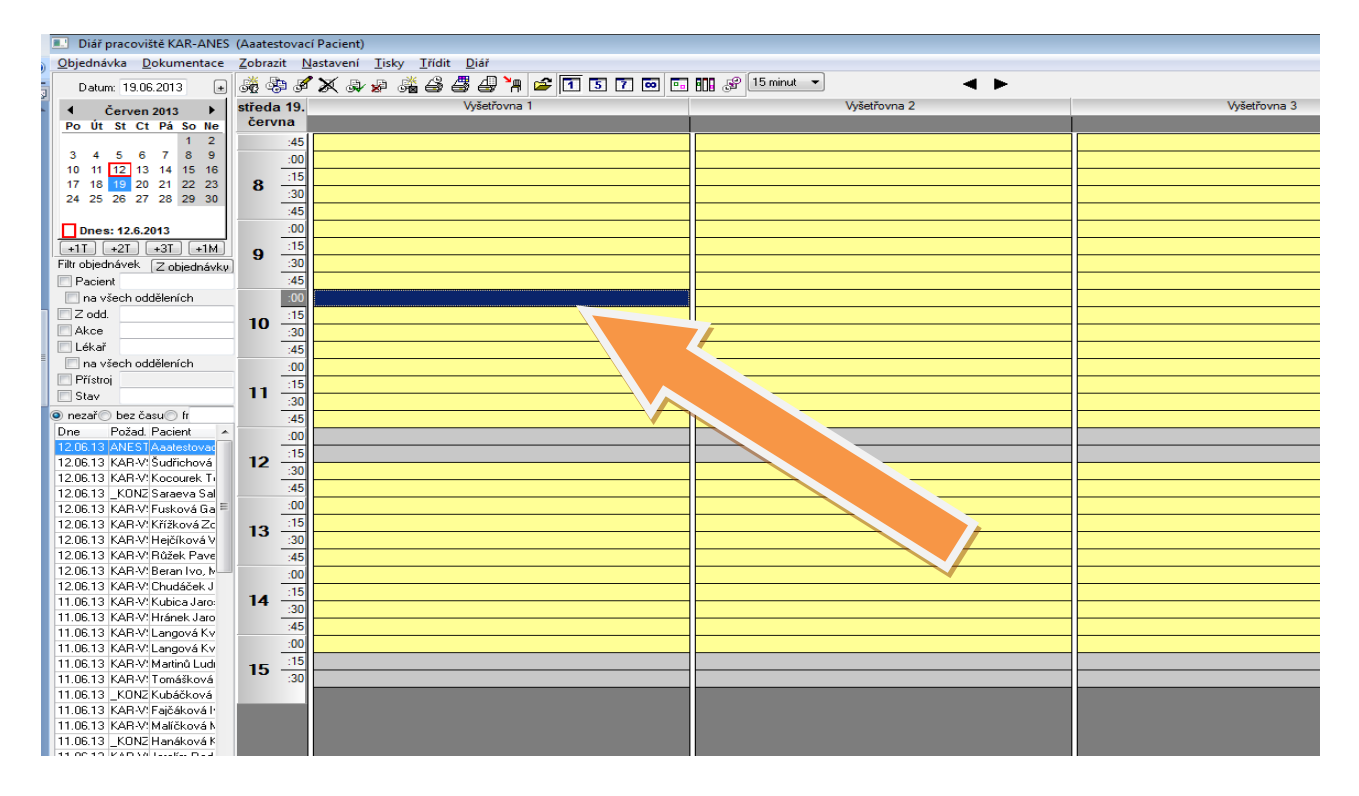

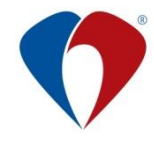

f) Po uzavření objednávky se text o přeobjednání automaticky přenese do dekurzu pacienta.

| <ul> <li>Karta - Aaa Nový Pacient 0101001294 ZP: 400 ORT-AMB od 18.02.12 č. karty:2282935 - přihlášen: Správce (BK)</li> <li>Obálka Centrální karta Ordinace Výsledky Diář Účet Tisky Služby</li> <li>Dg. Dg. Dg. D 20 20 20 20 20 20 20 20 20 20 20 20 20</li></ul>                                                                                                    |
|----------------------------------------------------------------------------------------------------|
| Obálka       Centrální karta       Ordinace       Výsledky       Diář       Účet       Tisky       Služby         V       E       Dg.       Dg       Dg |
| 🕅 E Dg. 📴 🚱 🥵 🍽 🕪 🥭 🚃 🗖 👬 🥌 🖽 🥭                                                                                                    |
| Infekce                                                                                                    |
| CAVE; ne Povrch těla (m2) = 1,88 ; BMI= 27,99 ; Výška= 168 ; Váha= 🛊 KS:                                                                                                    |
| Nález ze d                                                                                                    |
| Objednán na 26.06.13 - 10:30 Předanestetické vyšetření -                                                                                                    |
|                                                                                                    |
| Zapsal: Spravce (DK) 20.06.13 21:38                                                                                                    |
| Diagnózy:                                                                                                    |
| M2506 Hemartros; bérec                                                                                                    |
| Zapsal: Správce (BK) 20.06.13 21:41                                                                                                    |
|                                                                                                    |
|                                                                                                    |
|                                                                                                    |
|                                                                                                    |

| <b>.</b>                                                                                                    | Zprávy - Aaa Nový Pacient 0101001294 ZP: 400 ORT-AMB od 18.02.12 - přihlášen: Správce (BK)                  |          |    |          |             |              |                  |                                   |  |  |  |  |  |
|----------------------------------------------------------------------------------------------------|----------------------------------------------------------------------------------------------------|----------|----|----------|-------------|--------------|------------------|-----------------------------------|--|--|--|--|--|
|                                                                                                    | 4                                                                                                    | Přidat   | Op | pravit   | depsal Stor | noval Přístu | <b>p</b> Příloha | a ▶ Údržba Export Přehled Zpřístu |  |  |  |  |  |
| Tří                                                                                                    | Třídit dle: 💿 data založení 🔘 data ukončení 🔘 typu zprávy 🔘 odkud 🛛 🖉 Z kliniky 🔲 Ze všech sl. 🔲 Stornované |          |    |          |             |              |                  |                                   |  |  |  |  |  |
| Тур:                                                                                                    | Typ: všechny                                                                                                |          |    |          |             |              |                  |                                   |  |  |  |  |  |
| >> P T E D Založena U Z Zapsána Zapsal Odkud Sledování Název zprávy                                                                                                    |                                                                                                    |          |    |          |             |              |                  |                                   |  |  |  |  |  |
|                                                                                                    | n                                                                                                    | 20.06.13 | U  | 20.06.13 | 61502       |              |                  | Nález                             |  |  |  |  |  |
|                                                                                                    | n                                                                                                    | 20.06.13 | U  | 20.06.13 | 61502       |              |                  | Ambulantní nález                  |  |  |  |  |  |
|                                                                                                    | n                                                                                                    | 20.06.13 | U  | 20.06.13 | 61502       |              |                  | Ambulantní nález                  |  |  |  |  |  |
|                                                                                                    | n                                                                                                    | 24.05.13 | U  | 24.05.13 | 37706       |              |                  | Ortopedické vyšetření             |  |  |  |  |  |
|                                                                                                    | n                                                                                                    | 05.04.13 | U  | 05.04.13 | 12413       |              |                  | Ortopedické vyšetření             |  |  |  |  |  |
|                                                                                                    | n                                                                                                    | 03.01.13 | U  | 03.01.13 | 12413       |              |                  | Ortopedické vyšetření             |  |  |  |  |  |
|                                                                                                    | n                                                                                                    | 21.12.12 | U  | 21.12.12 | 12/13       |              |                  | Nález                             |  |  |  |  |  |
|                                                                                                    | n                                                                                                    | 00.12.12 | U  | 03.12.12 | 12413       |              |                  | Urtopeacht měetření               |  |  |  |  |  |
|                                                                                                    | n                                                                                                    | 09.10.12 | U  | 09.10.12 | 12413       |              |                  | Nález                             |  |  |  |  |  |
| Initial Particina         O doite in 2012.12         Initial Particina         One point         One point |                                                                                                    |          |    |          |             |              |                  |                                   |  |  |  |  |  |

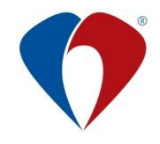

# 4 SOUVISEJÍCÍ DOKUMENTY

# 4.1 Dokumenty vyšší úrovně

Doporučený postup ČSARIM "Předanestetické vyšetření"

## 4.2 Dokumenty FNOL

- Sm-L027 Předoperační a předanestetické vyšetření, anestezie, operace, operační protokol, pooperační péče
- MP-L027-01 Předoperační vyšetření, předanestetické vyšetření, anestézie, organizace anestezie a operačního programu

Fm-L009-001-KARIM-001 Informovaný souhlas pacienta s podáním anestezie

#### 4.3 Vystavené dokumenty

Manuál nevystavuje žádné dokumenty.

# 5 ZÁVĚREČNÁ USTANOVENÍ

#### 5.1 Účinnost

- 5.1.1 Tento manuál nabývá účinnosti dnem 21. 10. 2019
- 5.1.2 Dnem účinnosti se nahrazuje 1. vydání ze dne 1. 9. 2013.
- 5.1.3 OG je povinen 1x za dva roky provést revizi ON. Pokud to stav vyžaduje, musí OG zajistit vypracování nového vydání ON nebo její změny. Záznam o provedené revizi provede správce dokumentace do formuláře Fm-G001-REV-001 "Záznam o revizi ON". Povinnost vypracování nové ON nebo změny nastává i v případě, že dojde k zásadním změnám, které se dotýkají obsahu ON.
- 5.1.4 Přechodná ustanovení nejsou stanovena.

#### 5.2 Přílohy

Nejsou